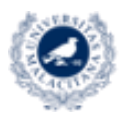

UNIVERSIDAD VICERRECTORADO DE EMPRESA. DE MÁLAGA TERRITORIO Y TRANSFORMACIÓN DIGITAL SERVICIO DE ENSEÑANZA VIRTUAL Y LABORATORIOS TECNOLÓGICOS

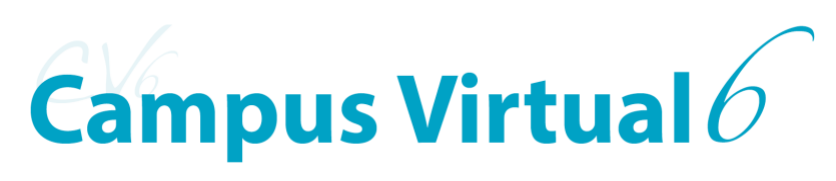

Actividad:

## **Microsoft TEAMS**

Biblioteca de recursos EVLT para el apoyo a la Docencia y la Investigación

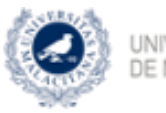

UNIVERSIDAD VICERRECTORADO DE EMPRESA, DE MÁLAGA TERRITORIO Y TRANSFORMACIÓN DIGITAL SERVICIO DE ENSEÑANZA VIRTUAL Y LABORATORIOS TECNOLÓGICOS

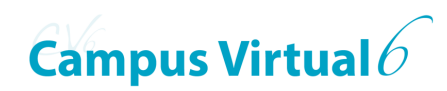

ÍNDICE

| INTRODUCCIÓN                     | 3 |
|----------------------------------|---|
| Añadir actividad Microsoft Teams | 4 |
| Configuración de la reunión      | 5 |
| BIBLIOGRAFÍA                     | 7 |

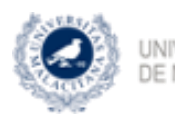

UNIVERSIDAD VICERRE DE MÁLAGA

VICERRECTORADO DE EMPRESA, TERRITORIO Y TRANSFORMACIÓN DIGITAL SERVICIO DE ENSEÑANZA VIRTUAL Y LABORATORIOS TECNOLÓGICOS

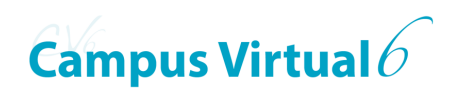

## INTRODUCCIÓN

Microsoft Teams permite al profesorado crear un enlace a una reunión en Teams. Para crear la reunión previamente hay que identificarse con una cuenta de Microsoft.

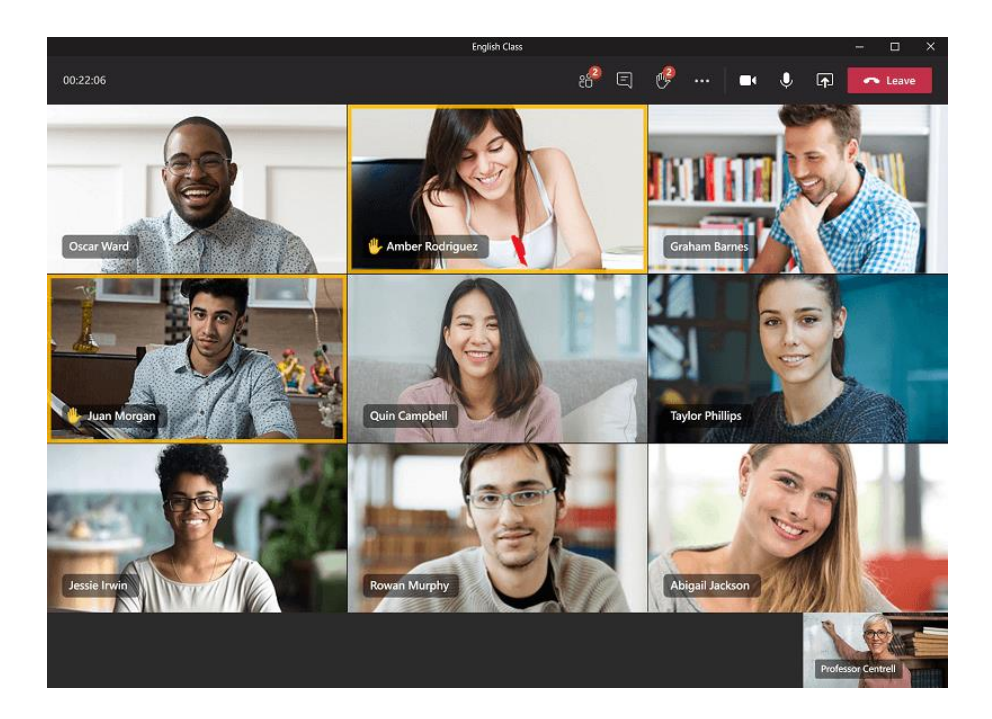

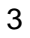

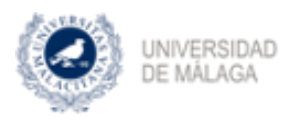

VICERRECTORADO DE EMPRESA, TERRITORIO Y TRANSFORMACIÓN DIGITAL Strivicio de Exercianza Vietual y Ladonatorios Tecnológicos

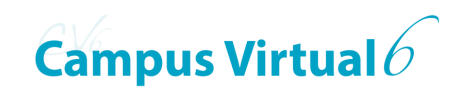

## Añadir actividad Microsoft Teams

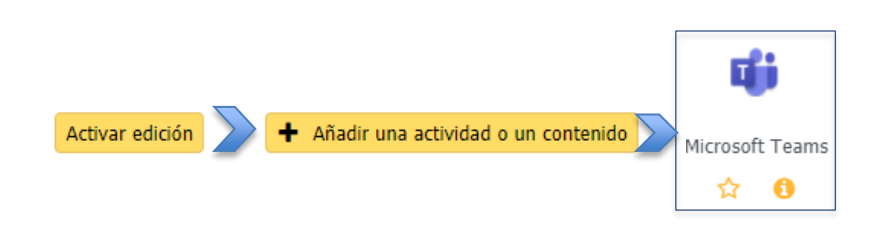

Como requisito previo el participante debe identificarse con una cuenta de Microsoft. De no hacerlo, el proceso de identificación lo solicitará.

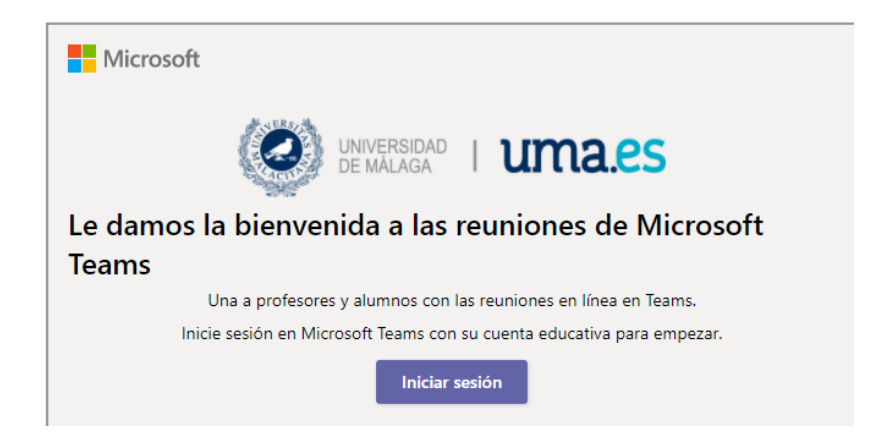

Una vez identificado y aceptadas las condiciones, el sistema te lleva hasta el **Calendario de Teams** con la finalidad de que crees la reunión en ella (fecha, hora, nombre).

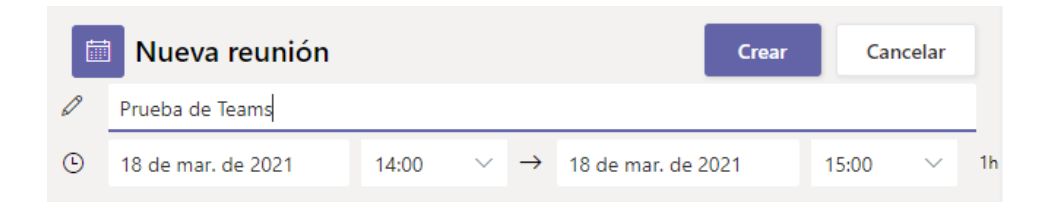

Al programar con éxito una reunión el siguiente mensaje:

La reunión se ha creado correctamente en Teams.

Para modificar la fecha y/o hora de la reunión debe cancelar la creación de esta actividad y volver a agregar la misma a la asignatura.

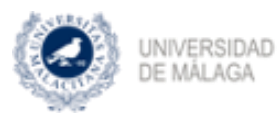

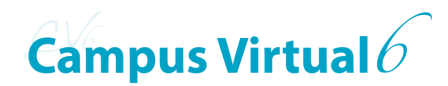

De forma automática, el sistema incluirá el enlace de conexión a la reunión y se activará el botón de **Opciones de la reunión** dentro de las opciones de configuración de la actividad.

Configuración de la reunión

La configuración de una reunión con Teams es rápida y sencilla. Muchos de los campos son rellenados automáticamente por el sistema, con lo que solo se precisa revisarlos y modificarlo o complementarlos en su caso.

NOTA: Para modificar la fecha y/o la hora de la reunión deberá borrar la actividad y volver a agregar una nueva.

| 🗖 🔻 General                                                                                                |                                                                                                    |  |  |  |
|----------------------------------------------------------------------------------------------------|----------------------------------------------------------------------------------------------------|--|--|--|
| Nombre                                                                                                    | Prueba de Teams (18/03/2021, 14:00 a 15:00)                                                                               |  |  |  |
| Enlace a 🛛 🙎                                                                                               | https://teams.microsoft.com/l/meetup-join/19%3amee                                                                        |  |  |  |
| reunión                                                                                                    |                                                                                                    |  |  |  |
| 0                                                                                                    | Opciones de la reunión                                                                                                    |  |  |  |
| 3                                                                                                    | Para modificar la fecha y/o hora de la reunión debe borrar esta actividad y volver a<br>agregar la misma a la asignatura. |  |  |  |
| Descripción                                                                                                |                                                                                                    |  |  |  |
|                                                                                                    | ି % 🗯 ! 🖾 🗟 🖢 🍽 🖓 нନ୍ଦ                                                                                                    |  |  |  |
| 4                                                                                                    | Reunión el 18/03/2021<br>Horario de 14:00 a 15:00                                                                         |  |  |  |
|                                                                                                    |                                                                                                    |  |  |  |
| <ul> <li>Muestra la descripción en la página de la asignatura </li> </ul>                                  |                                                                                                    |  |  |  |
| <b>Visibilidad y grupos</b> (si se han creado grupos en Gestión de participantes > Grupos y agrupamientos) |                                                                                                    |  |  |  |
| ()<br>VISIBILIDAD                                                                                          | Mostrar 🗢                                                                                                    |  |  |  |
| Número de <table-cell></table-cell>                                                                        | <b>5</b>                                                                                                    |  |  |  |
| identificación                                                                                             |                                                                                                    |  |  |  |
| Condiciones de                                                                                             | 20050                                                                                                    |  |  |  |
| Condiciones de                                                                                             |                                                                                                    |  |  |  |
| acceso                                                                                                    | Ninguno                                                                                                    |  |  |  |
|                                                                                                    | Añadir condición                                                                                                    |  |  |  |
| Guardar cambios y volver a la página principal de la asignatura                                            |                                                                                                    |  |  |  |
| 7                                                                                                    | Guardar cambios v mostrar Cancelar                                                                                        |  |  |  |

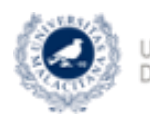

JNIVERSIDAD VICERRECTORADO DE EMPRESA. TERRITORIO Y TRANSFORMACIÓN DIGITAL STEVICIO DE EMPRESA. STEVICIO DE EMPRESA. VICERRECTORADO DE EMPRESA. Campus Virtual6

Donde:

1.- Campo obligatorio con el nombre que tendrá la actividad en la asignatura. Por defecto, el sistema le pondrá de nombre la fecha y hora de creación de la reunión en el *Calendario* de Teams.

2.- El enlace a la reunión se generará automáticamente tras su creación en el apartado de identificación en Microsoft Teams. Si lo hubiera hecho ahora es el momento.

3.- Este botón te lleva a las opciones de configuración propias de una reunión de Teams, en concreto las referentes a la reunión creada en el *Calendario de Teams*.
Opciones de reunión

| ¿Quién puede omitir la sala de espera?                            | Personas de mi organ | ización e inv $\smallsetminus$ |
|-------------------------------------------------------------------|----------------------|--------------------------------|
| Permitir a los autores de llamadas omitir la sala de<br>recepción |                      | No 🔘                           |
| Anunciar cuándo los autores de llamada se unen o se van           |                      | Sr 🌑                           |
| ¿Quién puede presentar?                                           | Todos                | $\sim$                         |
| Permitir que los asistentes reactiven el audio                    |                      | Sí 🌑                           |
| Permitir chat de reunión                                          | Habilitado           | $\sim$                         |
| Permitir reacciones                                               |                      | Sí 🌑                           |
|                                                                   |                      | Guardar                        |

4.- Introducción o descripción de la actividad con fines informativos y que puede aparecer justo debajo la actividad en la asignatura si activa la correspondiente casilla de verificación.
A la información aportada automáticamente por el sistema se le puede agregar cuanta información adicional considere oportuna.

5.- Seleccionar *Mostrar* si quiere que la actividad esté disponible para los estudiantes y *Ocultar* para que solo esté disponible para profesores.

6.- Especificación de las condiciones bajo las que los estudiantes podrán acceder a la actividad. Esta opción condiciona a la anterior.

7.- Finaliza la creación y configuración de la actividad.

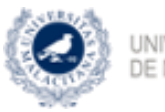

DE MÁLAGA

UNIVERSIDAD VICERRECTORADO DE EMPRESA, DE MÁLAGA TERRITORIO Y TRANSFORMACIÓN DIGITAL SERVICIO DE ENSEÑANZA VIRTUAL Y LABORATORIOS TECNOLÓGICOS

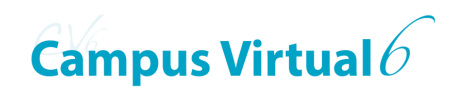

## **BIBLIOGRAFÍA**

https://www.microsoft.com/es-es/microsoft-teams/group-chat-software

https://es.wikipedia.org/wiki/Microsoft Teams

Herramientas para tu VIDEOCLASE: https://formacionev.cv.uma.es/course/view.php?id=1847